#### Istruzioni per effettuare la <u>RICHIESTA</u> di <u>BORSA</u> di <u>STUDIO INPS</u>

# Si raccomanda di tenere le istruzioni in disponibilità di consultazione durante tutta l'esecuzione della procedura fino alla stampa/invio del bollettino.

 Bisogna entrare e autenticarsi nei servizi MyINPS con la propria identità digitale SPID rilasciata da pubbliche amministrazioni che possono svolgere le procedure per l'identificazione oppure da IDENTITY PROVIDER (PosteID, Aruba, InfoCert, ecc.)

| L'Istituto Dati, ricerche e bilanci Avvisi, bandi e fatturaz | ione INPS Comunica Prestazioni e servizi Amministrazione trasparente                                                                                                    | Assistenza Contatti Dichiarazioni di accessibilità 🗲 |
|--------------------------------------------------------------|----------------------------------------------------------------------------------------------------|------------------------------------------------------|
| © Indietro Vai a MyINPS                                      | ٩                                                                                                    | Cerca                                                |
| # / Prestazioni e Servizi / Autenticazione                   |                                                                                                    |                                                      |
|                                                              | Autenticazione         PIN       SPID       CIE       CNS         SPID è il sistema di accesso che consente di utilizzare, con un'identità digitale unica, i servizi online della Pubblica Amministrazione e dei privati accreditati. Se sei già in possesso di un'identità digitale, accedi con le credenziali del tuo gestore. Se non hai ancora un'identità digitale, richiedila ad uno dei gestori.         Maggiori informazioni su SPID Non hai SPID?       Entra con SPID |                                                      |
|                                                              | sped AgID Agencia per finala Detale                                                                                                    |                                                      |

Una volta completata l'identificazione in MyINPS digitare nel motore di ricerca del sito la parola "executive"

| Accedere ai servizi Contatti      | Trova la sede 🛃 📕 🔲 Tr 🗸                                                                                                    |
|-----------------------------------|----------------------------------------------------------------------------------------------------|
|                                   | Cerca (Marco Maria D. +<br>Cittadino                                                                                                    |
| Home L'Istituto ~ Dati,           | , ricerche e bilanci v INPS Comunica v Prestazioni e servizi v                                                                                                    |
| Benvenuto<br>MARCO<br>Bacheca I m | CO MARIA D'ALESSANDRO                                                                                                    |
| I tuoi strumenti                  |                                                                                                    |
| 🛔 Dati personali                  | MyInps è la tua area riservata che raccoglie i contenuti di tuo interesse e ti consente di interagire più facilmente con l'Istituto.                                                                                                    |
| Fascicolo previdenziale           | + Accedendo a <b>MyInps</b> puoi consultare nel dettaglio il tuo fascicolo previdenziale, attivare direttamente i                                                                                                    |
| Riscossioni e servizi fiscali     | <ul> <li>+</li> <li>Inoltre, durante la navigazione puoi ulteriormente personalizzare la tua area riservata, utilizzando</li> <li>l'icona a forma di cuore per salvare tra i "preferiti" notizie, moduli e altri elementi di tuo interesse.</li> </ul> |
| (D) Servizi di Pagamento          | + Tramite il menu I tuoi strumenti puoi accedere rapidamente alle diverse categorie di servizi, inclusi gli                                                                                                    |
| C Simulatori                      | + avvisi e le scadenze personali.                                                                                                    |
| Notifiche                         | Con la funzione <b>Gestisci widget</b> , che trovi in basso a sinistra, puoi invece scegliere con quali elementi personalizzare la tua bacheca.                                                                                                    |

Apparirà la "Scheda prestazione" riferita alle borse di studio Master EXECUTIVE e cliccare su "Approfondisci":

| INPS                                                     | executive X Ricerca Q                                                                                                    |
|----------------------------------------------------------|----------------------------------------------------------------------------------------------------|
|                                                          | Pensione e Previdenza Lavoro Sostegni, Sussidi e Indennità Imprese e Liberi Professionisti                                                                                                    |
| Home / Risultati ricero                                  | вга                                                                                                    |
| Risultat                                                 | ti per: executive                                                                                                    |
| Ciltra per                                               | Di Non dei risultati 11                                                                                                    |
|                                                          |                                                                                                    |
| Servizio (1)                                             | Servizio 19/81/2819                                                                                                    |
| Servizio (1)<br>Notizia (9)                              | Servizio 18/81/2819<br>Borse di studio per master universitari "executive" Gestione Unitaria delle                                                                                                    |
| Servizio (1)<br>Notizia (9)<br>Circolari e Messag        | Servizio     18/81/2819       Borse di studio per master universitari "executive" Gestione Unitaria delle<br>prestazioni creditizie e sociali       aggi (1)     Richiesta delle borse di studio per master universitari "executive" per dipendenti della Pubblica                                                                                                    |
| Servizio (1)<br>Notizia (9)<br>Circolari e Messag        | aggi (1)       Servizio       18/01/2819       Approfondisci         aggi (1)       Prestazioni creditizie e sociali       Richiesta delle borse di studio per master universitari "executive" per dipendenti della Pubblica       Amministrazione iscritti alla Gestione Unitaria                                                                                                    |
| Servizio (1)<br>Notizia (9)<br>Circolari e Messag<br>Dal | aggi (1)       Servizio       18/01/2019         Borse di studio per master universitari "executive" Gestione Unitaria delle prestazioni creditizie e sociali       Approfondisci         Richiesta delle borse di studio per master universitari "executive" per dipendenti della Pubblica       Amministrazione iscritti alla Gestione Unitaria         Imagi Notizia       18/02/2022       Notizia |

Si aprirà la seguente scheda e cliccare **QUI**:

| L'Istituto INPS Comunica                                                                                                    | a Dati e Bilanci Avvisi, Baran Fatturazione                                                                                                    | 🗣 Sedi e Contatti 🛛 📭 Assistenza                                                                                                    | ITA 🌲 Marco Ma                      | aria MD         |
|----------------------------------------------------------------------------------------------------|----------------------------------------------------------------------------------------------------|----------------------------------------------------------------------------------------------------|-------------------------------------|-----------------|
| 125 ANNI<br>INPS                                                                                                    | Inserisci testo Pensione e Previdenza Lavoro                                                                                                    | Sostegni, Sussidre dennità                                                                                                    | Ricer                               | ca Q<br>ionisti |
| Home / Sostegni, Sussidi e ind<br>Borse di stru<br>"executive"<br>creditizie e<br>Il servizio permette di richied<br>livello. È rivolto ai dipendenti<br>Scarica 🛓 Stampa 🗧 | ennità / Borse di studio per master universitari "executive<br>LIGIO PER MASTER UNIV<br>GESTIONE UNITARIA di<br>SOCIALI Aggiungi al preferiti<br>ere le borse di studio per la partecipazione a master<br>della Pubblica Amministrazione iscritti alla Gestione<br>Condividi 📢 | Gestione Unitaria delle prestazioni creditizie e soci<br>ersitari<br>elle prestazioni<br>universitari "executive" di primo e secondo<br>Unitaria. | ali<br>Utilizza il                  | servizio        |
| Specifico per Diper                                                                                                    | ndenti della pubblica amministrazione iscritti alla Ge                                                                                                    | stione Unitaria delle prestazioni creditizie e so                                                                                                 | ociali (Fondo Credito).             |                 |
| Il servizio è presente anche i                                                                                                    | 1                                                                                                    | Gestione Dipendenti Pubblici: i                                                                                                    | servizi per lavoratori e pensionati |                 |

## Si accederà alla sezione personale SERVIZI GESTIONE DIPENDENTI PUBBLICI

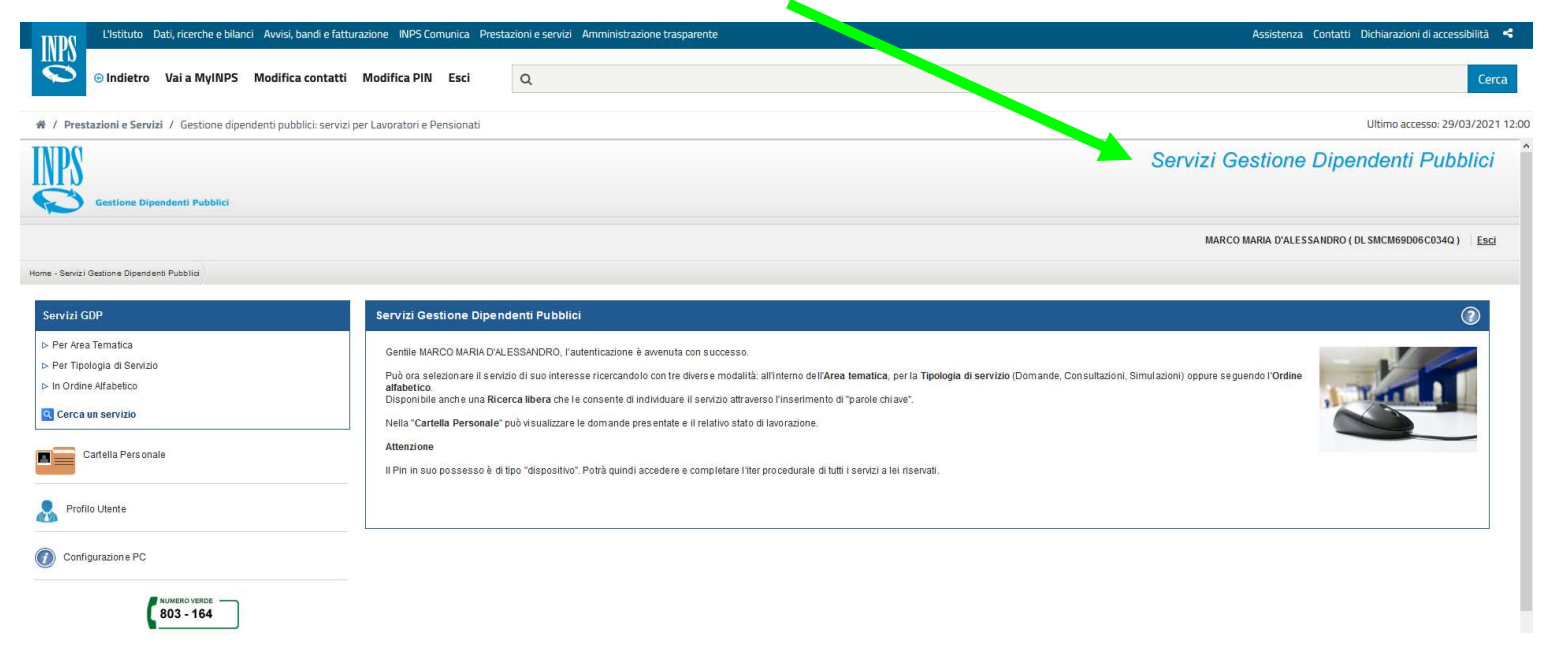

## Cliccare su PER TIPOLOGIA DI SERVIZIO

| L'Istituto Dati, ricerche e bilanci                                                                                  | Avvisi, bandi e sturazione INPS Comunica Pres                                                                                             | azioni e servizi Amministrazione trasparente Assistenza Contatti Dichiarazioni di accessibilità 🗲                                                                                                    |
|----------------------------------------------------------------------------------------------------|----------------------------------------------------------------------------------------------------|----------------------------------------------------------------------------------------------------|
| Indietro Vai a MyINPS M                                                                                              | Aodifica ontatti Modifica PIN Esci                                                                                                    | Q Cerca                                                                                                    |
| # / Prestazioni e Servizi / Gestione dipende                                                                         | ent subblici: servizi per Lavoratori e Pensionati                                                                                         | Ultimo accesso: 29/03/2021 12                                                                                                    |
| Gestione Dipendenti Pubbl                                                                                            |                                                                                                    | Servizi Gestione Dipendenti Pubblici                                                                                                    |
| Home - Servizi Gestione Dipendenti Provilici                                                                         |                                                                                                    | MARCO MARIA D'ALESSANDRO (DL SMCM69006C034Q)                                                                                                    |
| Servizi GDP                                                                                                    | Servizi Gestione Dipe                                                                                                    | denti Pubblici                                                                                                    |
| Per Area Tematic     Per Tipologia di Servizio     In Ordine Alfabetico     Gerca un servizio     Cartella Personale | Gentile MARCO MARIA D/<br>Può ora selezionare il ser<br>affabetico.<br>Disponibie anche una N.<br>Nella "Cartella Personale<br>Attenzione | ESSANDRO, l'autenticazione è avvenuta con successo.<br>Lis di suo interesse ricercando lo con tre diverse modalità: all'interio dell'Area tematica, per la Tipologia di servizio (Domande, Consultazioni, Simulazioni) oppure seguendo l'Ordin<br>erca libera che le consente di individuare il servizio attravenso l'inserimento di "parole chiave".<br>può visualizzare le domande presentate e il relativo stato di lavorazione. |
| Profilo Utente                                                                                                    | Il Pin in suo possesso è c                                                                                                    | tipo "dispositivo". Potrà quindi accedere e completare l'iter procedurale di tutti i sentzi a lei riservati.                                                                                                    |
| Configurazione PC                                                                                                    |                                                                                                    |                                                                                                    |

poi DOMANDE

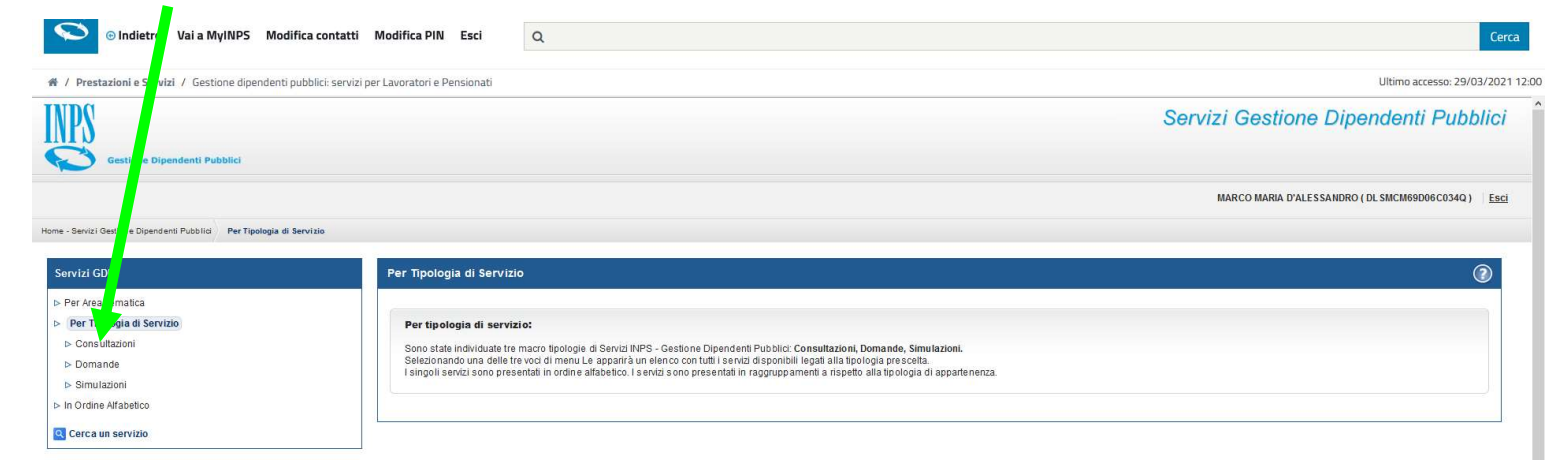

## Infine BORSA DI STUDIO / INIZIATIVE ACCADEMICHE – DOMANDA

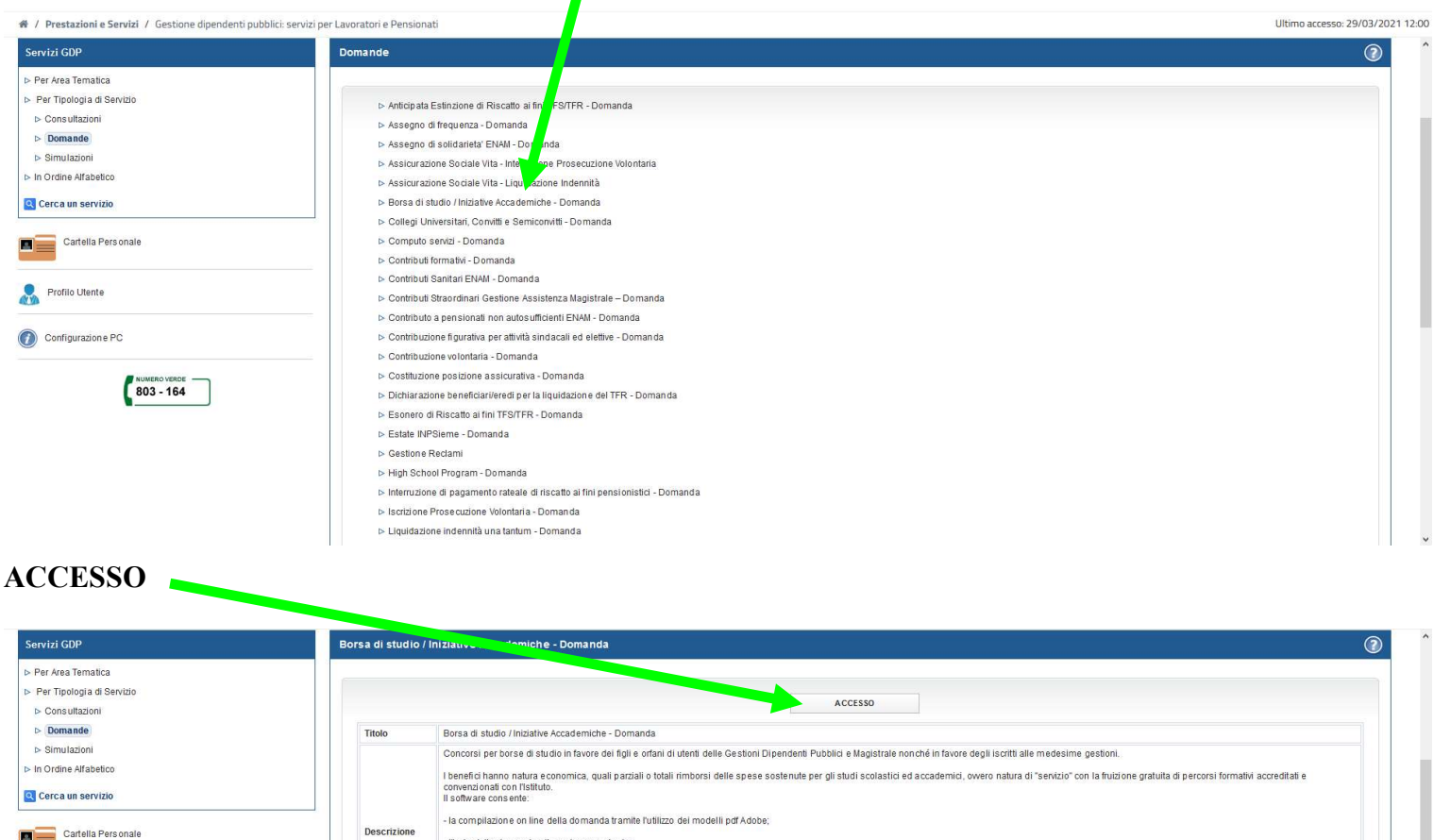

![](_page_2_Picture_4.jpeg)

## INSERISCI DOMANDA MASTER EXECUTIVE

![](_page_2_Picture_6.jpeg)

## Compilare gli eventuali campi VUOTI

| L'Istituto Dati, ricerche e bilanci Avvisi, bandi e fattur                                                                                                    | azione INPS Comunica I stazioni e servizi Amministrazione                                                                                                    | trasparente                                           | Assistenza Contatti Dichiarazioni di accessibilità 🗲 |
|----------------------------------------------------------------------------------------------------|----------------------------------------------------------------------------------------------------|-------------------------------------------------------|------------------------------------------------------|
| ◎ Indietro Vai a MyINPS Modifica contatti                                                                                                    | Modifica PIN Esci Q                                                                                                    |                                                       | Cerca                                                |
| # / Prestazioni e Servizi / Gestione dipendenti pubblici: servizi p                                                                                                    | er Lavoratori e Pensionati                                                                                                    |                                                       | Ultimo accesso: 29/03/2021 12:00                     |
| Presubativities servita 7 Gescinite operiodent publick: servita p     Inserisci domanda Supermedia/TS     Inserisci domanda Safari Job     Inserisci domanda Safari Job     Inserisci domanda Rasfer Executive     Visualizza domande ins erite     Sotta tapologia soggiorno Itaca     Segui Iter domanda     Accettazione Borse Master Corsi Universitari di Perfezionamento     confincial e convenzional     Sacettazione Borse Master Executive | Tipologia<br>Tipologia Richiedente Ti LARE<br>Dati Anagrafici<br>Codice Fiscale<br>Sesso<br>Provincia<br>Residente in<br>Provincia<br>Indirizzo<br>Palazzina<br>Il recapito inerente la presente richiesta e. *)<br>© di Residenza Q altro<br>Il recapito per le comunicazioni inerenti la pres, in<br>Telefono mobile (*)                                                                                                    | Tipologia Titolare ISCRITTO                           |                                                      |
|                                                                                                    | E-mail (*) Conferma E-mail (*) (*) CAMPO OBELIGATORIO. ALTRI CAMPI POTRAVINO ESSERE OBBLIGA                                                                                                    | ATORI IN BASE ALLE SELEZIONI EFFETTUATE.<br>Ripulisci |                                                      |
| Quindi su AVANTI                                                                                                    |                                                                                                    |                                                       |                                                      |
| 803 - 164                                                                                                    | Il recu, inerente la presente richiesta è: (*)  (*) di Residenza O alto Il recapito per le comunicazioni inerenti la presente de la comunicazioni inerenti la presente de la comunicazioni inerenti la comunicazioni inerenti la comunicazioni inerenti la comunicazioni inerenti la comunicazioni inerenti la presente de la comunicazioni inerenti la presente de la comunicazioni inerenti la comunicazioni inerenti la comunicazi | te richiesta è il seguente:                           |                                                      |

## Apparirà la schermata in cui bisognerà selezionare il BANDO del Master scelto cliccando sulla FRECCIA

NO ESSERE OBBLIGATORI IN BASE ALLE SELEZIONI EFFETTUATE.

Ripulisci

AVANTI 📫

| fome - Servizi Ex Inpd ap Borse di Studio / Iniziative Accademiche - Domand a                                                                                                    | Nuova Domanda                                                                                                    |                        |
|----------------------------------------------------------------------------------------------------|----------------------------------------------------------------------------------------------------|------------------------|
| Borse Studio/Iniziative Accademiche                                                                                                    | Domanda Online                                                                                                    |                        |
| Inserisci domanda Borse di studio universitari e     Inserisci domanda Master e Corsi Universitari di Perfezionamento     certificati e convenzionati     Inserisci domanda SupermediaIITS     Inserisci domanda SupermediaIITS     Inserisci domanda Master Executive     Inserisci domanda Programma Itaca     Visualizza domande inserite | Dati General         Iniziativa Accademica         Informative           CHIEDO         (*) di poler partecipare alla seguente iniziativa accademica:         Selezionz           (*) di poler partecipare alla seguente iniziativa accademica:         Selezionz           (*) cAMPO OBLIGATORIO. ALTRI CAMPI POTRAMINO ESSERE OBLIGATORI IN BASE ANDIANO CAMPI ANDIANO ESSERE OBLIGATORI IN BASE ANDIANO CAMPI ANDIANO ESSERE OBLIGATORI IN BASE ANDIANO CAMPI ANDIANO ESSERE OBLIGATORI IN BASE ANDIANO CAMPI ANDIANO ESSERE OBLIGATORI IN BASE ANDIANO CAMPI ANDIANO ESSERE OBLIGATORI IN BASE ANDIANO CAMPI ANDIANO ESSERE OBLIGATORI IN BASE ANDIANO CAMPI ANDIANO ESSERE OBLIGATORI IN BASE ANDIANO CAMPI ANDIANO ESSERE OBLIGATORI IN BASE ANDIANO CAMPI ANDIANO ESSERE OBLIGATORI IN BASE ANDIANO CAMPI ANDIANO ESSERE OBLIGATORI IN BASE ANDIANO CAMPI ANDIANO ESSERE OBLIGATORI IN BASE ANDIANO ESSERE OBLIGATORI IN BASE ANDIANO CAMPI ANDIANO ESSERE OBLIGATORI IN BASE ANDIANO CAMPI ANDIANO ESSERE OBLIGATORI IN BASE ANDIANO CAMPI ANDIANO ESSERE OBLIGATORI IN BASE ANDIANO CAMPI ANDIANO CAMPI ANDIANO ESSERE OBLIGATORI IN BASE ANDIANO CAMPI ANDIANO CAMPI ANDIANO C | LE SELEDINI EFFETUATE. |
| - Scelitatipologia soggioron taca     - Acquisizione documentazione Itaca     - Segui iter domanda     - Accettazione Grore Master e Corsi Universitari di Perfezionamento     certificati e convenzionati     - Accettazione Borse Master Executive                                                                                         | THUETRO                                                                                                    | AVARTI                 |

803 - 164

## Si presenterà una tendina con l'elenco dei Master offerti da tutte le sedi universitarie

DRIO. ALTRI CAMPI POT

| L'Istituto Dati, ricerche e bilanci Avvisi, bandi e fat                                                                                                    | turazione INPS Comunica Prestazioni e servizi Ar | mministrazione tras                      | Assistenza Contatti Dichiarazioni di accessibilità 🤜 |
|----------------------------------------------------------------------------------------------------|--------------------------------------------------|------------------------------------------|------------------------------------------------------|
| INPS                                                                                                    |                                                  | CISE-Polis-Maker I ON LINE               |                                                      |
| S @ Indietro Vai a MvINPS Modifica contatt                                                                                                    | i Modifica PIN Esci O                            | DATA PROTECTION                          | Cerca                                                |
|                                                                                                    | ~                                                | DEMAS-SNA                                |                                                      |
|                                                                                                    |                                                  | ESPERTO PROCESSI PARTECIPATIVI           |                                                      |
| Prestazioni e Servizi / Gestione dipendenti pubblici: servi                                                                                                    | zi per Lavoratori e Pensionati                   | EXPACT                                   | Ultimo accesso: 29/03/2021 12:0                      |
| NDC                                                                                                    |                                                  | EXPACT-SNA                               | Attività Coninli                                     |
| NPN                                                                                                    |                                                  | GEST LAVORO                              | Allivita Sociali                                     |
|                                                                                                    |                                                  | GEST PERF                                |                                                      |
| Gestione Dipendenti Pubblici                                                                                                    |                                                  | MACOAC-SNA                               |                                                      |
|                                                                                                    |                                                  | MACTP-SNA                                |                                                      |
|                                                                                                    |                                                  | MANAGEMENT FUNZIONI                      | MARCO MARIA D'ALESSANDRO (DL SMCM69D06C034Q) Esci    |
| ma - Servizi Ev Inndan Borse di Studio / Iniziative Arcademiche - Domanda                                                                                                    | Nuova Domanda                                    | MANAGEMENT MIGRATORIO                    |                                                      |
|                                                                                                    | Hadra comanda                                    | MANAGEMENT TUTELA AMBIENTALE E DEL VERDE |                                                      |
|                                                                                                    |                                                  | MAPPFE-SNA                               |                                                      |
| Borse studio/iniziative Accademiche                                                                                                    | Domanda Online                                   | MASIC-SNA                                |                                                      |
| Inserisci domanda Borse di studio universitarie                                                                                                    | Dati Conerali Iniziativa Accade                  | mica Inform MEFIRM                       |                                                      |
| Inserisci domanda Master e Corsi Universitari di Perfezionamento                                                                                                    |                                                  | MEFIRM-SNA                               |                                                      |
| certificati e convenzionati                                                                                                    | CHIEDO                                           | MEPP-SNA                                 |                                                      |
| h les srissi de mondo Cupermedia/ITC                                                                                                    |                                                  | MIGLIORAMENTO SMART                      |                                                      |
| p insensu domanda oupermediarnio                                                                                                    |                                                  |                                          |                                                      |
| ▷ Inserisci domanda Superneciantis ▷ Inserisci domanda Safari Job                                                                                                    | (1) di poter partecipare alla seguente inizi     | ativa accademica: Seleziona bando        |                                                      |
| Inserisci domanda Safari Job     Inserisci domanda Master Executive                                                                                                    | (*) di poter partecipare alla seguente inizi     | adiva accademica: Seleziona bando        |                                                      |
| <ul> <li>Inserisci domanda Safari Job</li> <li>Inserisci domanda Safari Job</li> <li>Inserisci domanda Master Executive</li> <li>Inserisci domanda Programma Itaca</li> </ul> | (*) CAMPO OBBLIGATORIO. ALTRI CAMPI POTRAINO     | ativa accademica: Seleziona bando        |                                                      |

#### A seconda dei requisiti in possesso si dovrà scegliere il Master legato alla borsa INPS

| Amministrazione tras | UniCass-Europrogettazione-Exe                  |   |
|----------------------|------------------------------------------------|---|
|                      | UniCass-Europrogettazione-Exe-SNA              |   |
|                      | UniCass-Gestione energetica                    |   |
|                      | UniCass-Gestione Finanziaria-Exe               |   |
|                      | UniCass-Governance Istituzioni Scolastiche-Exe |   |
|                      | UniCass-Innovazione e Sviluppo-Exe             |   |
|                      | UniCass-Innovazione e Sviluppo-Exe-SNA         | _ |
|                      | UniCass-MAIM-Exe                               |   |
|                      | UniCass-Management della P.A-Exe               |   |
|                      | UniCass-Management della P.A-Exe-SNA           |   |
|                      | UniCass-Management dello Stress-Exe            |   |
|                      | UniCass-Management Innovazione Scuola-Exe      |   |
|                      | UniCass-Management Sicurezza Urbana-Exe        |   |
|                      | UniCass-MDRBOU-Exe                             |   |
|                      | UniCass-MISF-Exe                               |   |
|                      | UniCass-MOIS-Exe                               |   |
| lomica lofor         | UniCass-PGDSG-Exe                              |   |
| initia initia        | UniCass-Pianificazione aziende sanitarie-Exe   |   |
|                      | UniCass-Privacy sicurezza informatica-Exe      |   |
|                      | UniCass-Privacy sicurezza informatica-Exe-SNA  |   |
| iziativa accademica: | Seleziona bando 🛛 🗸                            |   |

![](_page_4_Figure_2.jpeg)

![](_page_4_Figure_3.jpeg)

## Poi su AVANTI

## Infine cliccare su INVIA LA DOMANDA

| Informativa sul trattamento dei dati personali                                                                                                    |
|----------------------------------------------------------------------------------------------------|
| Ai sensi dell'art. 13 del R. Vramento (UE) 2016/679                                                                                                    |
| Linps, in qualità di Triolore das legate in Roma, Va Ciro II Grande, n. 21, la informa, che i daj gesonali fontil infamabio del procedimento de la ropuzarda, compresi qualità di uzio di este possi di di da Repolamento Lisono Li en desimo a di da cere logiciationo 30 quino 2003. n. 169, cesi come modificano e integrado adi derette logiciationo 30 quino 2003. n. 169, cesi come andicato e integrado adi derette logiciationo 30 quino 2003. n. 169, cesi come modificano e integrado adi derette logiciationo 30 quino quino 2003. n. 169, cesi come modificano e integrado adi derette logiciationo 10 quino 2003. n. 169, cesi come modificano e integrado adi derette logiciationo 10 quino 2003. n. 169, cesi come modificano e integrado adi derette logiciationo 10 quino 2004. Teste da la intervitata e integrato dei netto dato adi derette logiciationo e presento dei publico de la potramento de signati data distrituto, antegrato e con lo garante a tales copo incluita e tale acco incluitate dato a pogeta publico o pravato de obreno ni qualità d'atto nel tributo apposizzano nel adia d'atto nel tributo apposizzano in qualità d'atto nel tributo adia d'atto nel tributo adia d'atto nel tributo adia d'atto nel tributo de la cesa presento de la la comato de la comunicazione e La difficione de datto adia d'atto nel tributo de la cesa presento de la la comato de la comunicazione e adia cente con la canada d'atto nel tributo de la cesa presento de la la comato de la cesa datto nel tributo de la cesa presento de la cesa datto adia cesa datto adia cesa datto adia comata de la cesa datto de la comata datto de la comata datto de la cesa datto de la cesa datto de la comata datto de la comata datto de la comata datto della nome de la cesa datto de la comata datto de la comata de la comata de la comata datto de la comata de la comata datto de la comata de la comata de la cesa datto de la cesa datto de la comata de la cesa de la comata de la cesa datto de la comata de la comata de la cesa datto de la cesa datto de la cesa datto de la comata de la ce |
|                                                                                                    |
|                                                                                                    |
| RULE IND                                                                                                    |
|                                                                                                    |

Attendere che il sito acquisisca la domanda di borsa di studio e, se tutto è andato a buon fine, apparirà la schermata riepilogativa con la Segnatura INPS, il protocollo, la data di protocollo e la sede di competenza.

![](_page_5_Figure_1.jpeg)